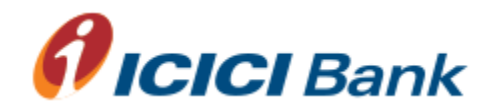

## Windows AES 128 Bits Manual Encrypter

## **Pre-Requisites**

- 1. JAVA 1.6 Runtime Environment (JRE) required to be installed on the PC <u>http://www.java.com/en/download/index.jsp</u>
- 2. Read /Write access to Encrypter folder location
- 3. Operating System : Windows

## Installation Process

Extract the zip file of Encrypter on D:\ and provide the full access to internal folders & files.

Folder structure:

|                      |   | ,                 |   |                     |   |      |       |
|----------------------|---|-------------------|---|---------------------|---|------|-------|
| Name 🔺               | • | Date modified     | • | Туре                | Ŧ | Size | -     |
| 🌗 In                 |   | 7/29/2011 1:15 PM | 4 | File Folder         |   |      |       |
| 퉬 Out                |   | 6/1/2011 12:16 PM | 4 | File Folder         |   |      |       |
| 🛋 AESEncrypter.jar   |   | 8/8/2007 7:14 PM  |   | Executable Jar File | Э |      | 16 KB |
| PathProperties.prop. |   | 10/4/2011 10:09   |   | PROPERTIES File     |   |      | 1 KB  |
|                      |   |                   |   |                     |   |      |       |
|                      |   |                   |   |                     |   |      |       |

D:\ICICI\_AES128\_ENCRYPTOR\IN D:\ICICI\_AES128\_ENCRYPTOR\OUT D:\ICICI\_AES128\_ENCRYPTOR\AESEncryptor.jar D:\ICICI\_AES128\_ENCRYPTOR\PathProperties.properties

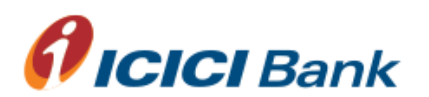

## How to use ASE 128 bits Encryption Kit

- 1. Save the extracted upload file in D:\ICICI\_AES128\_ENCRYPTOR\IN FOLDER
- 2. DOUBLE CLICK ON "AESEncrypter.jar" file for running Encryptor

| 🚣 AES Encrypter                                       |        |
|-------------------------------------------------------|--------|
| File                                                  |        |
| Select Input File                                     | Browse |
| Select Output Directory D:\ICICI_AES128_Encryptor\Out | Browse |
| Encrypt File                                          |        |

3. Maker will select the input file using browse button for encryption

| 🛃 Open         |                                                                                                    | × |
|----------------|----------------------------------------------------------------------------------------------------|---|
| Look in:       | : 🔰 Sample 🗾 🦻 📴 📰                                                                                                    |   |
| Recent Items   | Client_Requirement_Gathering_Document(SRS)_Ver1.1.doc<br>ICICI_payment_File_layout_V4.0.doc<br>Sample_Upload_File.txt |   |
| <b>Desktop</b> |                                                                                                    |   |
| Documents      | File name: Sample_Upload_File.txt Open   Files of type: All Files Cancel                                              |   |

4. Click on "Encrypt File" button to encrypt the selected file

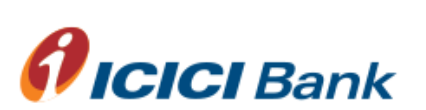

| 🛃 AES Encrypter                                                  |   |
|------------------------------------------------------------------|---|
| File                                                             |   |
| The File has been Encrypted and stored at the specified location | L |
|                                                                  |   |
|                                                                  |   |
|                                                                  |   |
| ContinueClose                                                    |   |
|                                                                  |   |
|                                                                  |   |

- 5. If another file client want to encrypt, click Continue else click Close to close the Encrypter
- 6. If you want to change the default file paths

Click on menu ---File >Setting.

| AES Encrypter |              |  |  |
|---------------|--------------|--|--|
| Settings      | Select Input |  |  |
| Exit          |              |  |  |
|               | -            |  |  |

7. Change the paths according to the requirement and click save.

| 🛃 Path Sett | ings                   | _ 🗆 🗙  |
|-------------|------------------------|--------|
| Input Path  | D:\AE5128Encryptor\in  | Browse |
| Output Path | D:\AES128Encryptor\out | Browse |
| [           | Change Paths Save      |        |

**NOTES**: For downloading zip file of Encrypter, kindly contact your RM or nearby ICICI Bank Branch.

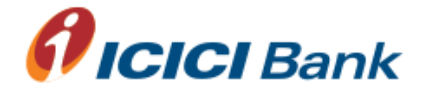